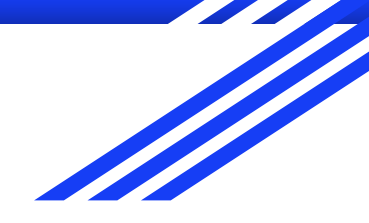

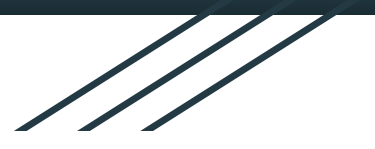

# Aeries Parent Data Confirmation

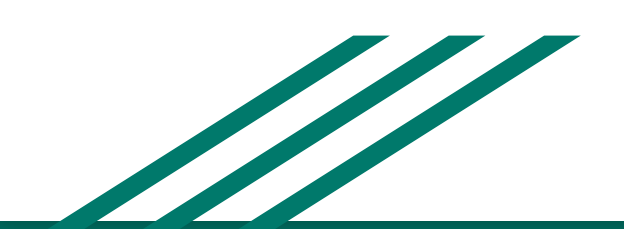

**Aeries** Student Information System

#### What is Parent Data Confirmation

**Parent Data Confirmation** is a feature of Aeries that allows Parents to update Student Emergency Contacts, Medical Conditions, School Policies Agreements, upload Documents, and update Authorization information. This process handles the normal "Summer Re-Registration" of Students where Parents are normally required to fill out this information in paper version.

How to access Aeries Navigate to your school Webpage Click on the Aeries Student Info System button.

This will take you to the district's Aeries Parent/Student Portal.

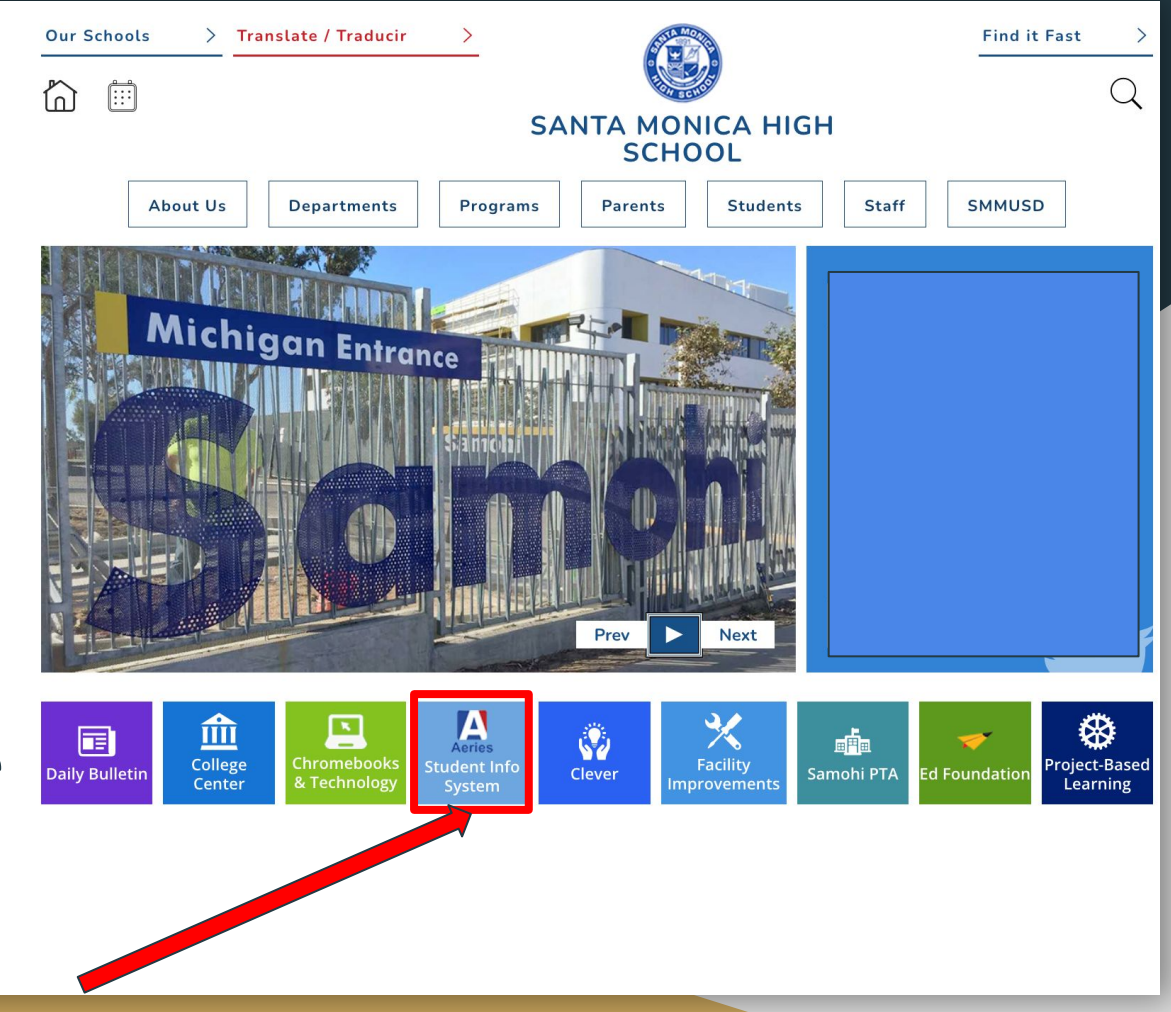

#### SANTA MONICA-MALIBU UNIFIED SCHOOL DISTRICT

How to Login to Aeries Login to Aeries with your Email and click next.

(This is the email that is registered with the school)

\*If you forgot your password please click on "Forgot Password" below the next button.

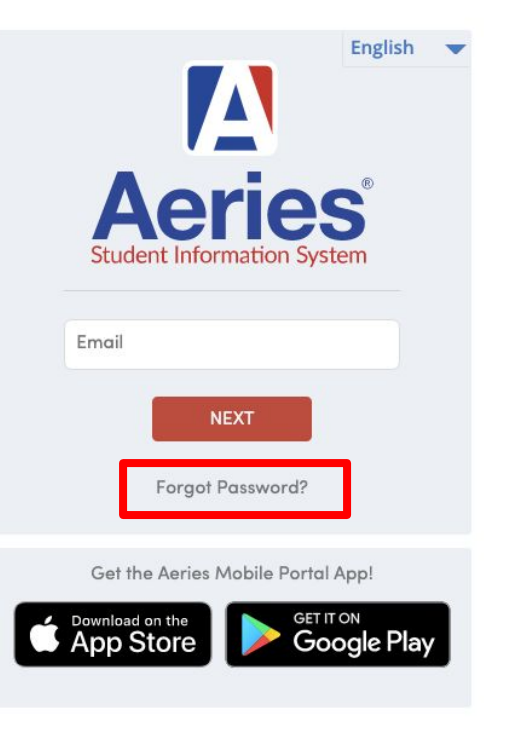

#### How to Change to Spanish in Aeries

On the Login Screen, in the top right corner, you can see a small dropdown menu with several language options.

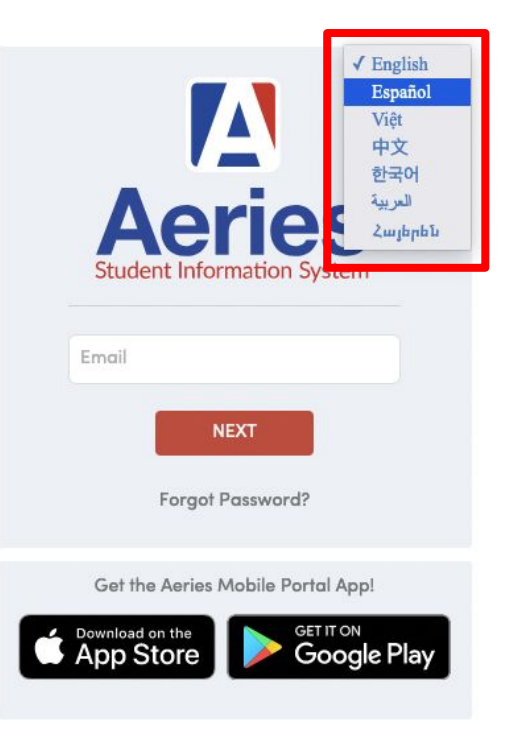

 $\triangle$ 

#### Parent Portal

On the Portal you will see profiles for each of your student(s).

You will also see a Notification to complete the Student Data Confirmation

Process.

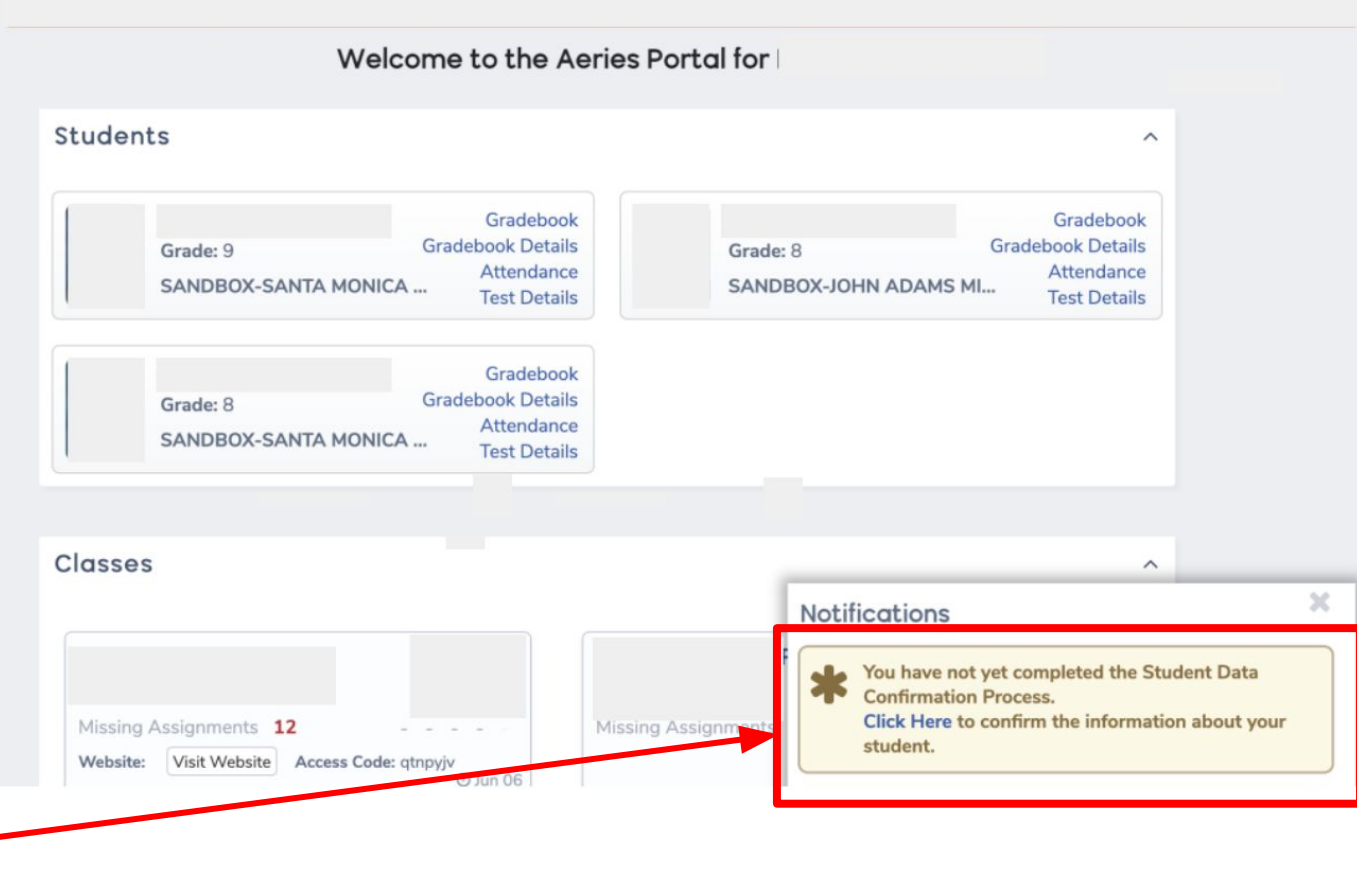

Parent Portal Data Confirmation You can also click on Student Info in the left Navigation Menu. Then select Data Confirmation. Complete all steps of data confirmation.

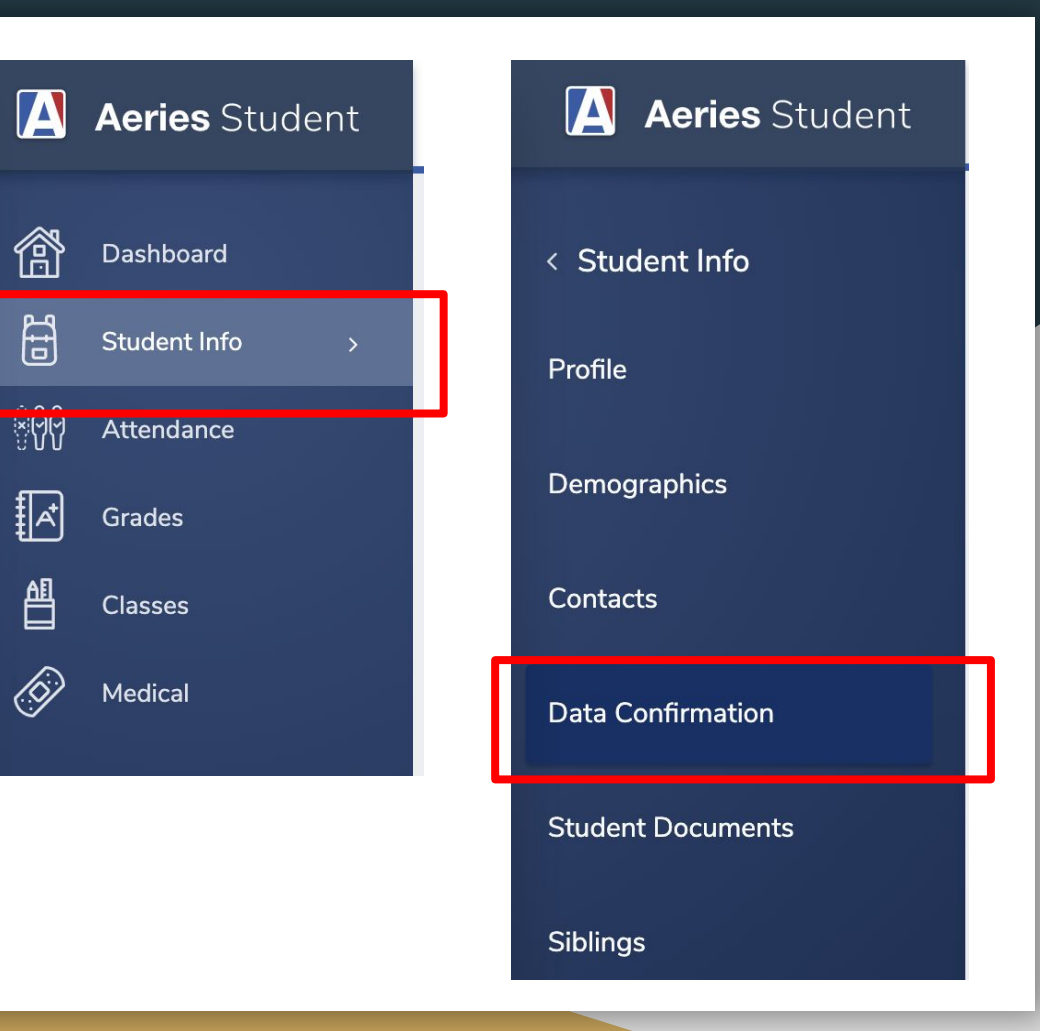

#### Parent Portal - Family Information

Answer the two Family Information Questions

Once complete click on "Confirm and Continue" towards the left bottom of the screen after you complete each step.

| 1 Family Information               |
|------------------------------------|
| Student                            |
| Contacts                           |
| Medical History                    |
| 5 Documents                        |
| <ul> <li>Authorizations</li> </ul> |
| 7 Requested Documents              |
| 8 Final Data Confirmation          |
| Confirm and Continue               |
|                                    |

Please select whether or not at least one parent/guardian of this student is active in the United States Armed Forces:

□ Yes, at least one parent/guardian of this student is active in the United States Armed Forces.

**No**, this student does not have a parent/guardian who is active in the United States Armed Forces.

Please select one of the following options to complete the residence survey:

Temporary Shelters A temporary residence provided for homeless individuals who would otherwise sleep on the street or a temporary
 residence provided to individuals in emergency situations. This is also applicable to children who are in temporary residences awaiting permanent placement in foster care.

Hotels/Motels A temporary residence for homeless individuals usually

#### Parent Portal - Emergency Contacts

To change the Primary Contact, Contact your school office staff.

This screen will allow you to Add and Edit Emergency Contacts.

To Add click Add and provide the name and phone number of the

emergency contact.

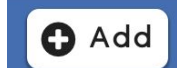

To Edit, click the Pencil icon and edit the Emergency Contact information.

Once complete click on "Confirm and Continue"

| Family Information                  |                                                                                                    |       |
|-------------------------------------|----------------------------------------------------------------------------------------------------|-------|
| ✓ Student                           | Primary Contact must be updated in person. Please contact your school Enrollment/Registrar Office to request a                                                   | iny   |
| <ul> <li>Contacts</li> </ul>        | changes.                                                                                                    |       |
| <ul> <li>Medical History</li> </ul> | To add or change an emergency contact click the "Change" button at the bottom of your screen.                                                                    |       |
| 5 Documents                         | Be sure to include at least two(2) Emergency Contacts for your student. If you have multipl students, you must add Emergency Contacts to each student's account. | le    |
| Authorizations                      |                                                                                                    |       |
| (7) Requested Documents             | Contacts                                                                                                    | 🖸 Ada |
| 8 Final Data Confirmation           |                                                                                                    |       |
| Confirm and Continue                |                                                                                                    |       |

### Parent Portal - Add Contacts

When you Add a contact a new window opens up. Please make sure to fill out the Name and the Telephone number for any new contact.

| Prefix Last Name    |                      | First Name        |                | Middle Name      |                            | Suffix Mai | ling Name        |                         |
|---------------------|----------------------|-------------------|----------------|------------------|----------------------------|------------|------------------|-------------------------|
| 🖨 Lives With? 🛛 💡   | Address              |                   | City           |                  | State                      | Zip Code   | ZipExt           | Address Type            |
| •                   |                      |                   |                |                  |                            |            |                  | •                       |
| Relationship        | ★ Primary<br>Contact | Record Type       | Notification   | Preferences      | Attendance<br>Notification | ᅌ Mail Tag | Contact<br>Order | Enrolled the<br>Student |
| •                   |                      | •                 |                |                  |                            | •          |                  | •                       |
| • Telephone         | Work Phone           | Extn              | O Mobile Phone | P                | ager                       | 00         | CorrLng          | Ed Level                |
|                     |                      |                   |                |                  |                            |            |                  | •                       |
| Birthdate           | TB Test Status       | TB Test Expiratio | n Finger       | print Status     |                            |            | Finger           | print Date              |
|                     |                      | E                 | 3              |                  | •                          |            |                  |                         |
| Email Address       |                      | Employer Name     |                | Employer Loo     | cation                     | Occ        | upation          |                         |
| Emergency Release   | User 2               | User 3            | User 4         | User 5           | Us                         | er 6       | User 7           | User 8                  |
| •                   | •                    | •                 | •              | •                |                            | •          | •                | •                       |
| dditional Contact 1 |                      |                   | ł              | Additional C     | s With?                    |            |                  |                         |
| dditional Contact 3 |                      |                   | 4              | Additional Conta | ct 4                       |            |                  |                         |
|                     | Supervisor           |                   |                |                  | Supervisor'                | s Phone    |                  |                         |

#### Parent Portal - Medical History

Medical History. Please go through ALL of the conditions and select ALL that apply for your student. Once done please click on save at the top or bottom of the page.

Once complete click on "Confirm and Continue".

| Family Information        |                                                                                    |                         |       |                                |
|---------------------------|------------------------------------------------------------------------------------|-------------------------|-------|--------------------------------|
| Student                   |                                                                                    |                         |       |                                |
| Contacts                  | Select any health concerns or conditions that your child has in the boxes below to |                         |       |                                |
| Medical History           | comments box.                                                                      |                         | ne    |                                |
| 5 Documents               | Medical History and Current Medical Conditions                                     |                         |       |                                |
| Authorizations            | Condition Effective Dat                                                            | e Age                   | Grade | Comment                        |
| (7) Requested Documents   |                                                                                    | Save                    |       |                                |
|                           | Additional Conditions Please Check All That Apply                                  |                         |       |                                |
| 8 Final Data Confirmation | Activity Alert: Heat Intolerance                                                   | Developmental: Other    |       | Neuro: Febrile Seizure History |
| Confirm and Continue      | Activity Alert: No Body Contact Sports                                             | Device, medical: G-tube |       | Neuro: Headaches               |

#### Parent Portal - Documents

In the Documents section you will need to go through and open several documents to read through. Click on each document to open it. It will open on a separate window.

Once complete click on "Confirm and Continue" towards the left side of the screen.

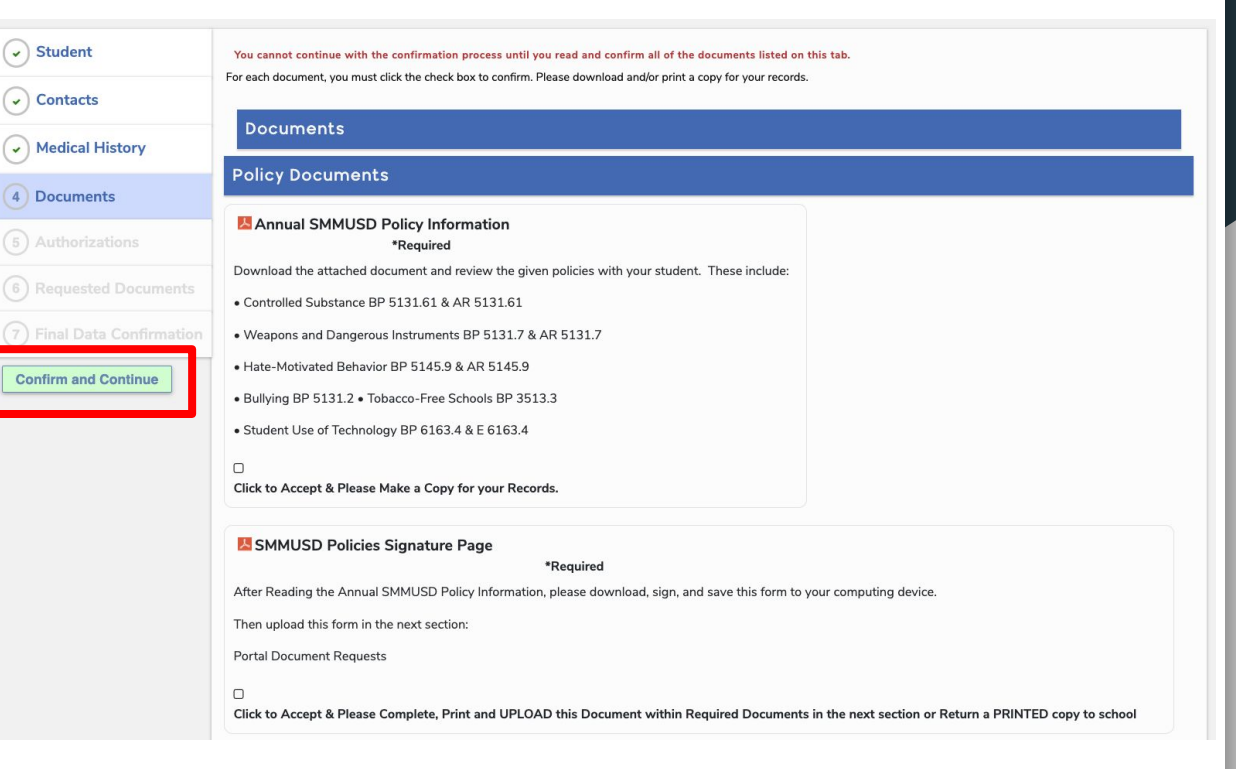

#### Parent Portal - Documents

Once you click to open the document the document will now be highlighted green to show you have opened the document. Make sure to read through all of the documents especially the ones marked as required.

# Please download, sign, and upload this form in the next section: Portal Document Requests Click to Accept & Please Complete, Print and UPLOAD this Document within Required Documents in the next section or Return a PRINTED copy to school Click to Accept & Decument

For Families with Custody Documents Please download, sign, and upload this form in the next section. Portal Document Requests

#### Technology

Mobile Device Use
Guidelines
\*Required
Download and review the mobile device guidelines with your student.
Click to Accept & Please Make a Copy for your Records.

#### Parent Portal - Authorizations

Authorizations: Read through the heading and go through ALL of the authorizations making a selection for each. Complete all required Authorizations with a red asterisk.

Once complete click on "Confirm and Continue" towards the left

side of the screen.

**Confirm and Continue** 

Aeries Data Confirmation performs best when using the following browsers: Chrome, Firefox, Edge, and Internet Explorer.

Please review all of the authorizations below and mark the required statements. Pursuant to Education Code 48982, the parent/guardian shall indicate to the school that they have been informed of their rights; however, such acknowledgment by the parent or guardian indicates that he or she has been informed of his or her rights but does not necessarily indicate that consent to participate in any particular program or activity has been given or withheld. Click the SAVE button located at the bottom.

Please read through the following documents and select the respective authorizations.

#### Student Use of Technology BP 6163.4 & E 6163.4 https://www.smmusd.org/cms/lib/CA50000164/Centricity/Domain/305/AnnualInformation.pdf

General Photo Release https://www.smmusd.org/cms/lib/CA50000164/Centricity/Domain/305/PhotoReleaseForm.pdf

| Status |
|--------|
| Yes No |
|        |

#### Parent Portal - Final Data Confirmation

Final Data Confirmation.

This page is to make sure everything is filled out and submitted correctly.

Once are sure everything complete click on "Finish and Submit" towards the left bottom of the screen.

| Student                            | Your submittal confirms that the information you updated, approved, and confirmed on the<br>Parent Portal is accurate to the best of your knowledge and that you have reviewed, understand, |
|------------------------------------|----------------------------------------------------------------------------------------------------|
| Contacts                           | and agree to abide by the policies of Santa Monica Malibu Unified School District. Once finished Submit below.                                                                              |
| Medical History                    |                                                                                                    |
| Documents                          |                                                                                                    |
| <ul> <li>Authorizations</li> </ul> |                                                                                                    |
| Requested Documents                |                                                                                                    |
| 7 Final Data Confirmation          |                                                                                                    |
| Finish and Submit                  |                                                                                                    |
|                                    |                                                                                                    |

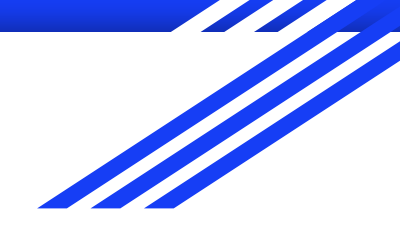

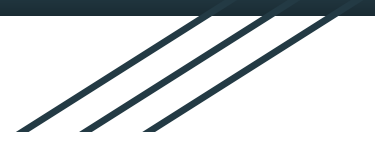

## Thank You!

You have completed the process. Your school site may have additional information after the Final Step, please read through any additional material.

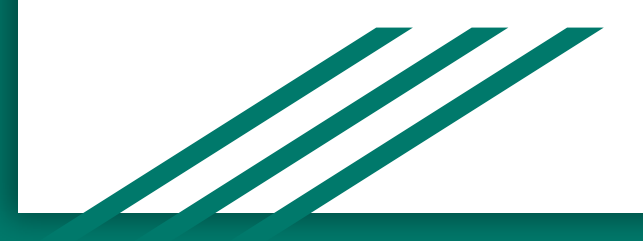